## 使用「e-Bill 全國繳費網」繳納就業安定費操作說明

| 步驟 |                                                  | k                                    |
|----|--------------------------------------------------|--------------------------------------|
| 1  | 上網連線至全國繳費網(網址: <u>https://</u>                   | ebill.ba.org.tw)                     |
|    | .e-Bill 全國總費                                     | <b>A</b><br>enient                   |
| 2  | 選擇繳費項目(Menu-政府機關相關費用-                            | 就業安定費)                               |
|    | CAS         正気前費         政府機關相關費用         繳納貸款   | 保險費          ● 原住院費用          報名訓練費  |
|    | 就業安定費 國庫款項費用<br>銀行代收政府規費                         | 國有土地租金(補償金) 政府規費                     |
| 2  |                                                  |                                      |
| J  | 翔八 翊依細號」及 溆貢金額」<br>e-Rill 全國繳費網                  | 回苦百   閉麵囪協助   白我還情檢測   激骞原語   寒田撄灵 C |
|    | Safe I Quick I Convenient                        |                                      |
|    | ▶ 就業安定費                                          |                                      |
|    | 三輸入繳費資訊                                          |                                      |
|    | * 銷帳編號                                           | 請轉八厭款單上的鉤帳編備共14碼<br><u>繳費限額</u>      |
|    | * 繳款方式 〇 使用活期性存款帳戶(不須讀卡<br>〇 使用晶片金融卡 (首次使用晶      | 機,且只能繳本人帳單)<br>1.金融卡繳費,請先進行 自我環境檢測)  |
|    | 手續費說明 非約定活期性存款帳戶繳款,限繳本人帳單,手續費0元<br>使用晶片金融卡,手續費0元 |                                      |
|    | 回上一頁                                             | 確認送出                                 |

|   | 使用活期性存款帳戶(限使用雇主本人帳戶)                                                                                                    | 使用晶片金融卡                                                                                                    |
|---|----------------------------------------------------------------------------------------------------|----------------------------------------------------------------------------------------------------|
| 4 | 繳費方式點選「使用活期性存款帳戶」及「同意遵守活期性帳戶繳費注意事<br>項」                                                                                                    | 電腦接上讀卡機,插入晶片金融卡,繳費方式點選「使用晶片金融卡」                                                                                                    |
|   | ・ 銘米数安賀記           ・ 錦桃縣 63           ・ 錦桃縣 63           ・ 錦桃縣 63           ・ 錦椒金額           ・ 錦椒金額           1234           ・ 錦椒金額           ・ 御椒金額           ・ 御椒金額           ・ 御椒金額           ・ 御椒金額           ・ 御椒金酒           ・ 御椒金酒           ・ 御椒金酒           ・ 御椒金酒           ・ 御椒金酒           ・ 御椒金酒           ・ 御椒金酒           ・ 御椒金酒           ・ 御椒金酒           ・ 御椒金酒           ・ 御山山山山山山山山山山山山山山山山山山山山山山山山山山山山山山山山山山山山                                                                                                    | ▶ 就表安定費            ・ 結人繳費實訊 <ul> <li>             ・ 納帳欄號 63             ・ 請職人處款單上的鍋帳舖磚井14碼             ・ 邀款登藝 1234                        邀買問題                  ・ 優朋 医期性存款帳戶(不須請卡機,且只能 爛本人帳單)                  ・ ● 使用 風 片 金融 卡 《 世 穴使用 風 片 金融 卡 都異 0 元                        使用 風 片 金融 卡 《 世 清 銀 世 小 供 間 金 一 代 一 一 一 一 一 一 ●</li></ul> |
| 5 | 確認繳費資訊並點選「確認送出」         ()         )       就果安定費         ()       ()         ()       ()         ()       ()         ()       ()         ()       ()         ()       ()         ()       ()         ()       ()         ()       ()         ()       ()         ()       ()         ()       ()         ()       ()         ()       ()         ()       ()         ()       ()         ()       ()         ()       ()         ()       ()         ()       ()         ()       ()         ()       ()         ()       ()         ()       ()         ()       ()         ()       ()         ()       ()         ()       ()         ()       ()         ()       ()         ()       ()         ()       ()         ()       ()         ()       () | 確認送出」         () 就業安定費         一一貫       超波出                                                                                                    |

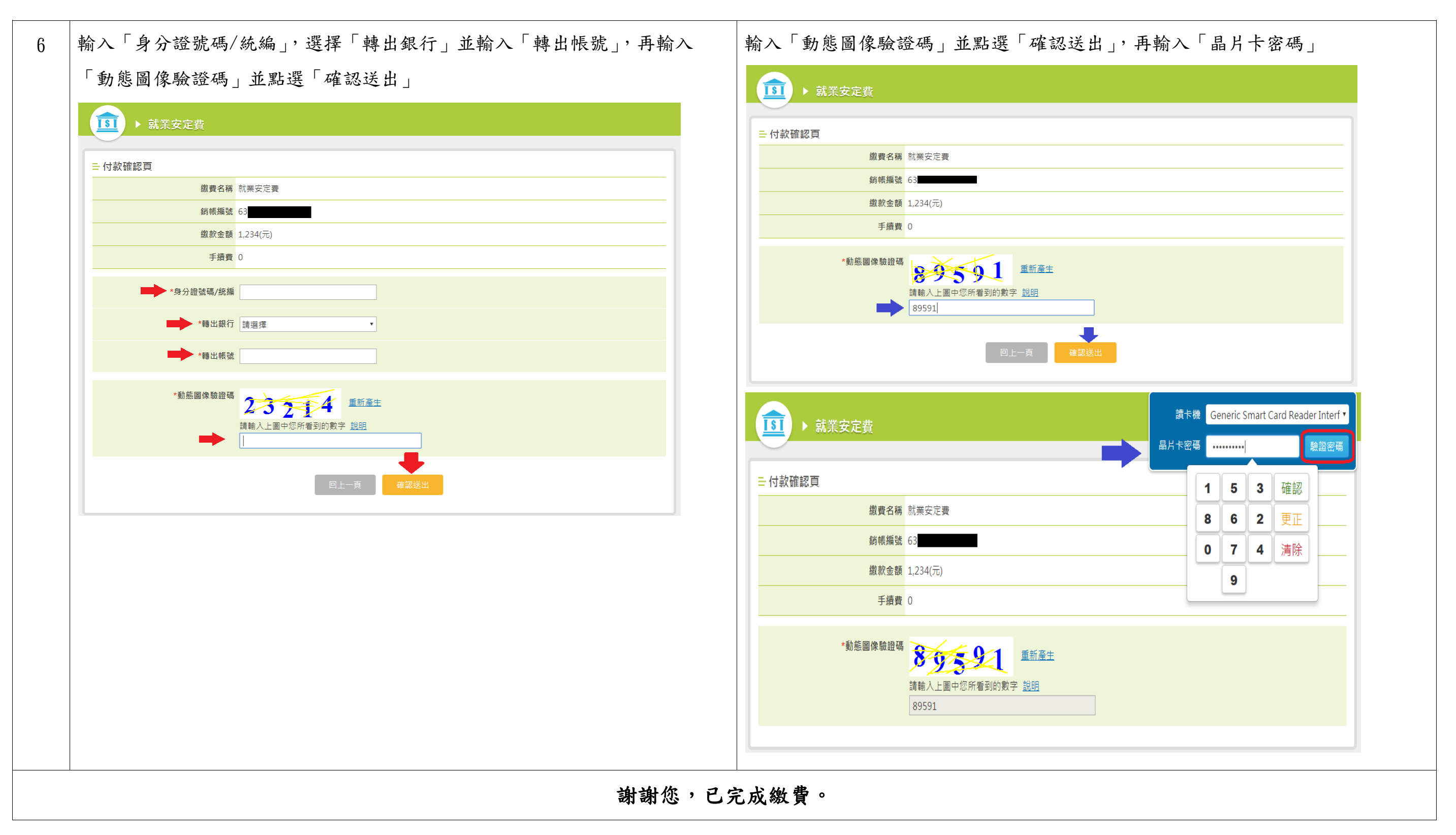

註1:使用活期性存款帳戶繳款方式限雇主本人帳戶;使用晶片金融卡繳款非雇主本人晶片金融卡亦可繳費。

註2:第一次使用晶片金融卡進行繳費的使用者,請先於該網站進行「自我環境檢測」並配合安裝安控元件。

註3:繳款完成後建議列印或保留最終完成繳費畫面,以便日後查詢。